# Import Ninza Renko Bars into NT8 or UniRenko or NTRenko for NT7 (if using 7 make sure to imort the zip for 7)

Once imported you will have the option to choose these bars in your chart data series under the type you will choose Ninza Renko bars in NT8 or UniRenko or NTRenko for NT7. <u>Make sure to change the color of the candle body outline and wick so that they are not coloring the same as your background.</u>

The settings I am using for NQ are below... For YM I am using the same or 10 for Brick and 5 for Trend in slower market. For ES I am using 6 for brick size and 3 for trend threshold. In a slower market you can decrease these settings increase for faster.

| Instrument Select 🗸 🗸      |                                              |                                       |    |  |
|----------------------------|----------------------------------------------|---------------------------------------|----|--|
| Applied                    | Properties                                   |                                       |    |  |
| NQ 12-19 (ninZaRenko 12/6) | ✓ Data Series                                |                                       |    |  |
|                            | Price based on                               | Last                                  | ~  |  |
|                            | Туре                                         | ninZaRenko 💊                          | ~  |  |
|                            | Brick Size                                   | 12                                    |    |  |
|                            | Trend Threshold                              |                                       |    |  |
|                            | Tick Replay                                  |                                       |    |  |
|                            | ▼ Time frame                                 |                                       |    |  |
|                            | Load data based on                           | Days 🗸                                | ~  |  |
|                            | Days to load                                 |                                       |    |  |
|                            | End date                                     | 📰 11/11/2019 🛛 🗸                      | /  |  |
|                            | Trading hours                                | <use instrument="" settings=""></use> | ~  |  |
|                            | Break at EOD                                 |                                       |    |  |
|                            | ✓ Chart style                                |                                       |    |  |
|                            | Chart style                                  | Candlestick 🗸                         | ~  |  |
|                            | Bar width                                    | 4                                     |    |  |
|                            | <ul> <li>Candle body outline</li> </ul>      | Solid, 1px                            |    |  |
|                            | <ul> <li>Candle wick</li> </ul>              | Solid, 2px                            |    |  |
|                            | Color for down bars                          | Red N                                 | ~  |  |
|                            | Color for up bars                            | Lime 🔹                                | ~  |  |
|                            | ✓ Visual                                     |                                       |    |  |
|                            | Auto scale                                   |                                       |    |  |
|                            | Center price on scale                        |                                       |    |  |
|                            | Display in Data Box                          |                                       |    |  |
|                            | Label                                        | NQ 12-19                              |    |  |
|                            | Panel                                        | 1                                     | ~  |  |
|                            | <ul> <li>Price marker</li> </ul>             |                                       |    |  |
|                            | Scale justification                          | Right 💊                               | ~  |  |
|                            | Show global draw objects                     |                                       |    |  |
|                            | <ul> <li>Trading hours break line</li> </ul> | Solid, 1px                            |    |  |
|                            | ▼ Trades                                     |                                       |    |  |
|                            | Color for executions - buy                   | DodgerBlue                            | ~  |  |
|                            | Color for executions - sell                  | Magenta N                             | ~  |  |
| e                          | NinjaScript strategy profitabl               | Dot, 2px                              |    |  |
|                            | NinjaScript strategy unprofit                | Dot, 2px                              |    |  |
|                            | Plot executions                              | Do not plot                           | ~  |  |
| N<br>add remove            |                                              | preset ninzarenk                      | ko |  |
| <u>ک</u>                   |                                              |                                       |    |  |
|                            | ОК                                           | Cancel Apply                          |    |  |

# Ninja Trader 7 UniRenko Bar settings

|    | Period                               |                                       |
|----|--------------------------------------|---------------------------------------|
|    | Price based on                       | Last                                  |
|    | Туре                                 | UniRenko                              |
|    | Tick Trend                           | 12                                    |
|    | Tick Reversal                        | 6                                     |
|    | Tick Open Offset                     | 2                                     |
| ⊡  | Chart Style                          |                                       |
|    | Chart style                          | Candlestick                           |
|    | Bar width                            | 3                                     |
| Ŧ  | Candle outline                       | Black; 1px                            |
|    | Color for down bars                  | Red                                   |
|    | Color for up bars                    | LightGreen                            |
| Ŧ  | Wick                                 | Black; 1px                            |
| Ξ  | Data                                 |                                       |
|    | Load data based on                   | Days                                  |
|    | Days to load                         | 2                                     |
|    | End date                             | 11/20/2019                            |
|    | Session template                     | <use instrument="" settings=""></use> |
| Ξ  | Visual                               |                                       |
|    | Auto scale                           | True                                  |
|    | Display in Data Box                  | True                                  |
|    | Label                                | NQ 12-19                              |
|    | Panel                                | 1                                     |
|    | Plot session break line              | True                                  |
|    | Price marker                         | True                                  |
|    | Price marker color                   | Black                                 |
|    | Scale justification                  | Right                                 |
| Ŧ  | Session break line                   | Silver; 1px                           |
|    | Show global draw objects             | True                                  |
| Ξ  | Trades                               |                                       |
|    | Color for executions - buy           | Blue                                  |
|    | Color for executions - sell          | Magenta                               |
| Ŧ  | NinjaScript strategy profitable trac | DarkGreen; 2px                        |
| Ŧ  | NinjaScript strategy unprofitable to | Crimson; 2px                          |
|    | Plot executions                      | TextAndMarker                         |
| Lo | oad data based on                    |                                       |
| De | etermines how historical data is loa | ided.                                 |
|    |                                      |                                       |

## NinjaTrader 7 NTRenkoCandle

|      |                                                           | · · · · · · · · · · · · · · · · · · · |
|------|-----------------------------------------------------------|---------------------------------------|
|      | Period                                                    |                                       |
|      | Price based on                                            | Last                                  |
|      | Туре                                                      | NTRenkoCandle                         |
|      | Bar Body                                                  | 12                                    |
| ⊡    | Chart Style                                               |                                       |
|      | Chart style                                               | Candlestick                           |
|      | Bar width                                                 | 3                                     |
| Ð    | Candle outline                                            | Black; 1px                            |
|      | Color for down bars                                       | Red                                   |
|      | Color for up bars                                         | LightGreen                            |
| Ð    | Wick                                                      | Black; 1px                            |
| Ξ    | Data                                                      |                                       |
|      | Load data based on                                        | Days                                  |
|      | Days to load                                              | 2                                     |
|      | End date                                                  | 11/22/2019                            |
|      | Session template                                          | <use instrument="" settings=""></use> |
| Ξ    | Visual                                                    |                                       |
|      | Auto scale                                                | True                                  |
|      | Display in Data Box                                       | True                                  |
|      | Label                                                     | NQ 12-19                              |
|      | Panel                                                     | 1                                     |
|      | Plot session break line                                   | Тгие                                  |
|      | Price marker                                              | Тгие                                  |
|      | Price marker color                                        | Black                                 |
|      | Scale justification                                       | Right                                 |
| Ð    | Session break line                                        | Silver; 1px                           |
|      | Show global draw objects                                  | Тгие                                  |
| Ξ    | Trades                                                    |                                       |
|      | Color for executions - buy                                | Blue                                  |
|      | Color for executions - sell                               | Magenta                               |
| Ŧ    | NinjaScript strategy profitable trac                      | DarkGreen; 2px                        |
| Ŧ    | NinjaScript strategy unprofitable to                      | Crimson; 2px                          |
|      | Plot executions                                           | TextAndMarker                         |
|      |                                                           |                                       |
| D    | oad data based on<br>etermines how historical data is loa | aded.                                 |
| oply | ,                                                         | Close                                 |

#### Indictors to apply to your chart - (screenshot below)

90 EMA 200 EMA 40 HMA (Hull Moving Average) AuSuperTrend U11 (settings 2 baseline,3 offset multiplier,3 offset period) – NinjaTrader7 use EZ SuperTrend Stop same settings as NT8) - Sierra use Super Trend Stop (settings 4 multiplier,3, period,3 median period) MACD (default settings 12,26,9) Optional – Prior Day HLC, Current Day HL

### Short Entries -

Price closes below the SuperTrendStop and MACD histogram is plotting below 0. Place order 1 or 2 ticks below the low of the bar that closed below the SuperTrendStop.

### Long Entries-

Price closes above the SuperTrendStop and MACD histogram is plotting above 0. Place order 1 or 2 ticks above the high of the bar that closed above the SuperTrendStop

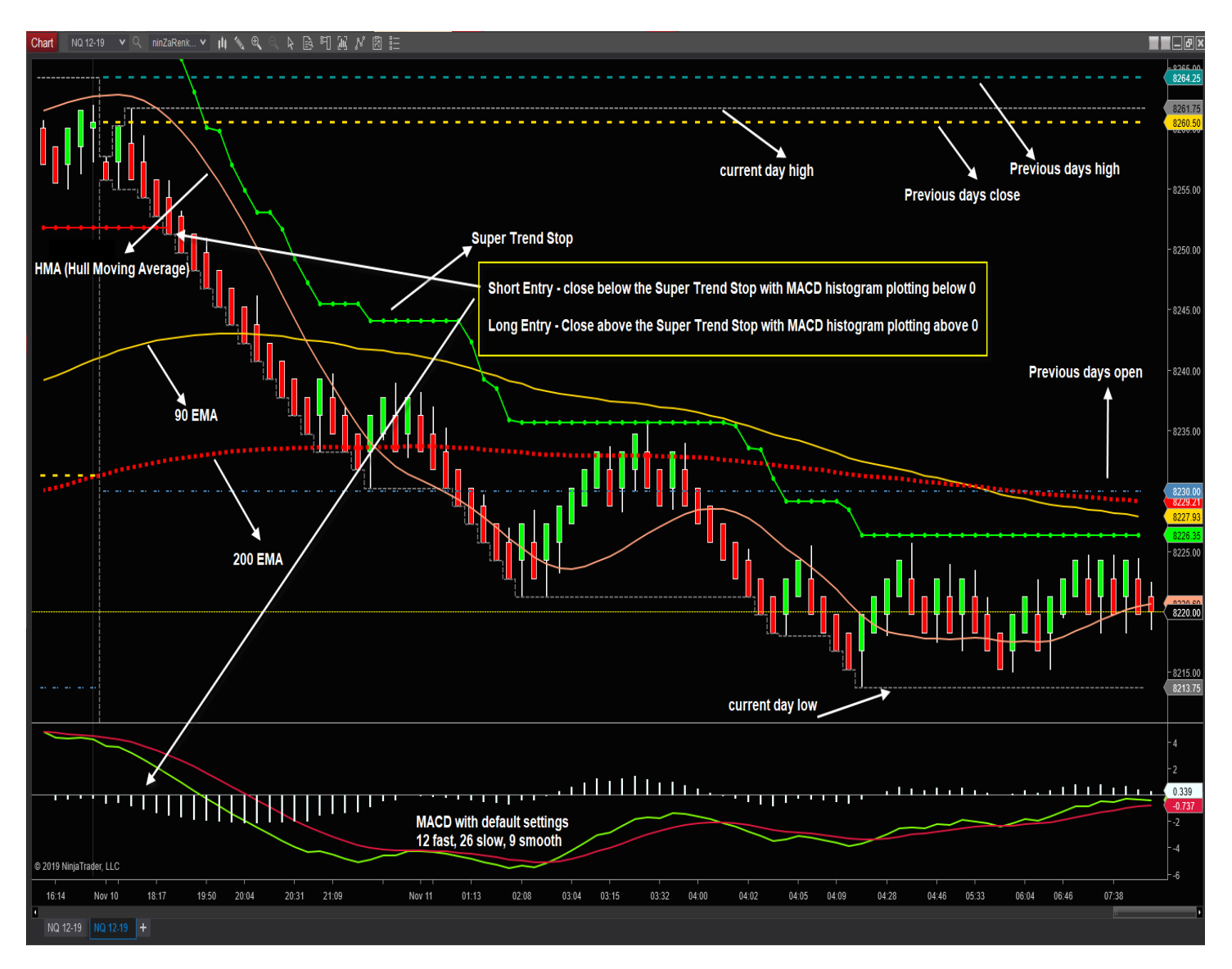

Gordon is preparing some custom options that will be available soon. (screenshot below)

They will color the background on the MACD based on the histogram being above/below 0. It will color reversal bars to the downside white and upside gold. It will plot the price of the entry. It will also color the price bars red when the MACD histogram is below 0 and and color the price bars green when MACD histogram is above 0.

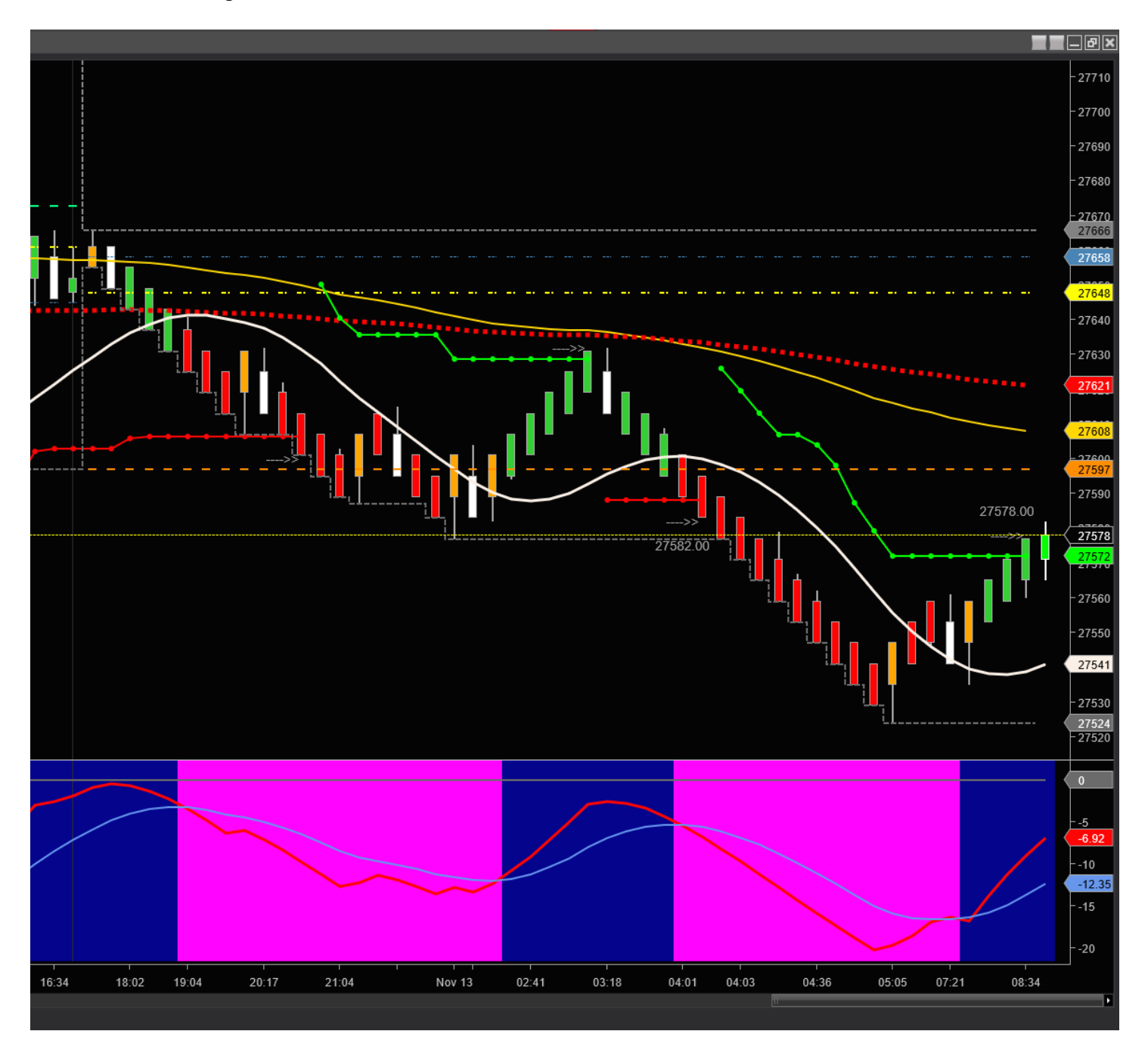

# Sierra Charts Renko inputs

| Chart Settings - NQZ9-CME_Flex_Renko Inv 12-6-2_#5 - E-Mini NASDAQ 100 - CME |                                        |                                |  |  |  |  |
|------------------------------------------------------------------------------|----------------------------------------|--------------------------------|--|--|--|--|
| Main Settings Advanced Settings 2 Advanced Settings 3 Alerts                 |                                        |                                |  |  |  |  |
| Date Range In File (yyyy-mm-dd):                                             | Chart Data Type:                       | Historical Chart Bar Period:   |  |  |  |  |
| From: 2019-05-14 To: 2019-11-15                                              | Intraday Chart 💌                       | Days: 1                        |  |  |  |  |
| Use Number Of Days To Load     Market                                        | Intraday Chart Bar Period:             | C Weekly                       |  |  |  |  |
| Days To Load: 20  Depth:                                                     | Bar Period Type:                       | O Monthly                      |  |  |  |  |
| Adjust Proportional With Bar Period 10                                       |                                        | C Yearly                       |  |  |  |  |
| C Use Date Range                                                             | Setting: 12-6-2                        |                                |  |  |  |  |
| From: To:                                                                    | Gap Fill - None 💌 New Trend Bar A 💌    | Graph Draw Type:               |  |  |  |  |
|                                                                              | Session Times (HH:MM:SS):              | Price Volume Bars              |  |  |  |  |
| Price Display Format: 0.01 👻                                                 | Start Time: 18:00:00                   | Candle Price Volume Bars Holle |  |  |  |  |
| Tick Size: 0.250000                                                          | End Time: 17:00:00                     | Point and Figure XO            |  |  |  |  |
| Auto-Set From Data Feed                                                      | Use Evening Session                    | Renko Bricks with Wicks        |  |  |  |  |
|                                                                              | Evening Start 16:15:00                 | Scale                          |  |  |  |  |
| Symbol:                                                                      | Evening End Time: 09:29:59             |                                |  |  |  |  |
| NQZ9-CME Find                                                                | ☑ New Bar At Session Start             | Apply Global Symbol Settings   |  |  |  |  |
| Trade and Current Quote Symbol:                                              | Load All Weekend Data 💌                | Edit Global Symbol Settings    |  |  |  |  |
| Find                                                                         | Automatically Rollover Futures Symbol  |                                |  |  |  |  |
| Use As Trade Only Symbol                                                     | Save Days to Load, Intraday Bar Period | l, Graph Draw Type as Default  |  |  |  |  |
| OK Cancel Apply                                                              | Help                                   |                                |  |  |  |  |
|                                                                              |                                        |                                |  |  |  |  |

| Chart Settings - NQZ9-CME Flex Renko Inv 12-6-2                                         | +5 - E-Mini NASDAQ 100 - CME                                                                                                    | X IC2 RpI CVW TVW CTV Log TPW DIy We 1M 5M 10M 30M 1H                                                                                                    |
|-----------------------------------------------------------------------------------------|----------------------------------------------------------------------------------------------------|----------------------------------------------------------------------------------------------------|
| Main Settings Advanced Settings Advanced S                                              | lettings 2 Advanced Settings 3 Alerts                                                                                                    | 1 8323.50 6x1 0 BV: 17 AV: 122 DV: 364030                                                                                                    |
| Date Range In File (yyy-mm-dd):                                                         | Chart Data Type:                                                                                                    |                                                                                                    |
| Use Number Of Days To Load     Days To Load: 20     Adjust Proportional With Bar Period | Intraday Chart                                                                                                    |                                                                                                    |
| C Use Date Range<br>From: To:                                                           | Setting: 12-6-2 Gap Fill - None  New Trend Bar A Graph Draw Type: Session Times (HH: New Trend Bar With Range Exceeded   New R                                                                                                    | eversal Bar When Reversal Amount Met                                                                                                    |
| Price Display Format 0.01                                                               | Start Time:         New Trend Bar When Range Exceeded   New Br           End Time:         New Trend Bar When Range Met   New Reversa           Wew Trend Bar When Range Met   New Reversa         New Trend Bar When Range Met   New Bar When           Use Evening Ses New Trend Bar When Range Met   New Reversa         New Trend Bar When Range Met   New Reversa                                                                                                    | ar When Open Crossed<br>eversal Bar When Reversal Amount Met Plus 1 Tick and References Prior Close<br>I Bar When Reversal Amount Met<br>en Open Crossed<br>I Bar When Reversal Amount Met Plus 1 Tick and References Prior Close |
| Volume at Price Mult. 1                                                                 | Evening Start New Trend Bar After Range Met I New Reversal<br>New Trend Bar After Range Met I New Bar When<br>Evening End Time: New Trend Bar After Range Met I New Reversal<br>New Trend Bar After Range Met I New Reversal<br>New Reversal<br>New Reversal<br>Ne | Bar When Reversal Amount Met<br>I Open Crossed<br>Bar When Reversal Amount Met Plus 1 Tick and References Prior Close<br>Forection of Current Bar                                                                                 |
| NQZ9-CME Find Trade and Current Quote Symbol:                                           | Vew Bar At Sessi New Trend Bar After Range Met   New Reversal<br>Load All Weekend (New Trend Bar When Range Exceeded   New R<br>Edit Global Symbol Se                                                                                                    | an When Reversal Amount Met   First Trend Bar Same Length as Reversal<br>eversal Bar When Reversal Amount Met Plus 1 Tick and References Prior Close   First Trend Bar Same Length as Reve<br>umgs                                |
| Use As Trade Only Symbol                                                                | Automatically Rollover Futures Symbol                                                                                                    |                                                                                                    |

# **Indicators for Sierra**

You will apply the same indicators as mentioned above for Ninja but you will use the standard indicator "Super Trend Stop" with the settings shown in the screenshot below.

| Study Settings: SuperTrend Stop. ID:1     |                                      |                       |             |                | × |
|-------------------------------------------|--------------------------------------|-----------------------|-------------|----------------|---|
| Settings and Inputs Subgraphs Alerts      |                                      |                       |             |                |   |
|                                           | Input Name                           |                       |             | Input Value    |   |
| Standard Precedence                       | ATR Multipli                         | er (In:1)             |             | 4              |   |
| Based On:                                 | ATR Period                           | (ln:2)                |             | 3              |   |
| <main graph="" price=""></main>           | Median Perio                         | od (ln:3)             |             | 3              |   |
| Short Name:                               |                                      |                       |             |                |   |
|                                           |                                      |                       |             |                |   |
| Chart Region:                             |                                      |                       |             |                |   |
| 1 Scale                                   |                                      |                       |             |                |   |
| Value Format                              |                                      |                       |             |                |   |
| 0.01                                      |                                      |                       |             |                |   |
| 🗖 Display As Main Price Graph             |                                      |                       |             |                |   |
| Hide Study                                |                                      |                       |             |                |   |
| Draw Study Underneath<br>Main Price Graph |                                      |                       |             |                |   |
| Protect with Password                     |                                      |                       |             |                |   |
| DLLName.FunctionName                      |                                      |                       |             |                |   |
| SierraChartStudies_64                     |                                      |                       |             |                |   |
| Include in Study Summary                  | -Input                               | nut in the list of    | -           |                |   |
| Include in Spreadsheet                    | Select an In                         | put in the list above | e           |                |   |
| OK Cancel                                 | Apply                                | Help                  | Description | Reset Defaults |   |
|                                           | □ Save these settings as the default |                       |             |                |   |
|                                           |                                      |                       |             |                |   |

# **Templates**

### <u>NinjaTrader 8</u> –

If using NT8 drop the chart template "renko Webinar Nov 2019" Into your documents/Ninjatrader8/templates/chart folder

Then be sure to import the NinzaRenkoBars zip file using the ninjascript add on and also import the AUSuperTrendU11 indicator

Once you have done the above then you will have the option to apply the chart template to your chart. If you don't see it on your list of templates then disconnect from data feed and reconnect. If you still don't see it then shut down NT8 and relaunch.

### <u>NinjaTrader 7 –</u>

Import the UniRenko Bars and the EZ Super Trend Stop then apply the indicators outlined above to your charts and use the UniRenko Settings outlined above.

# Sierra Charts-

Save the study collection " renko webinar" into your local disk(C:)/SierraChart/Data folder. Once you do then you will be able to open up your studies from your Studies window and apply them to a new chart.